# FAQ BILLETS DE COURSE

Comment référer quelqu'un et obtenir des rabais?

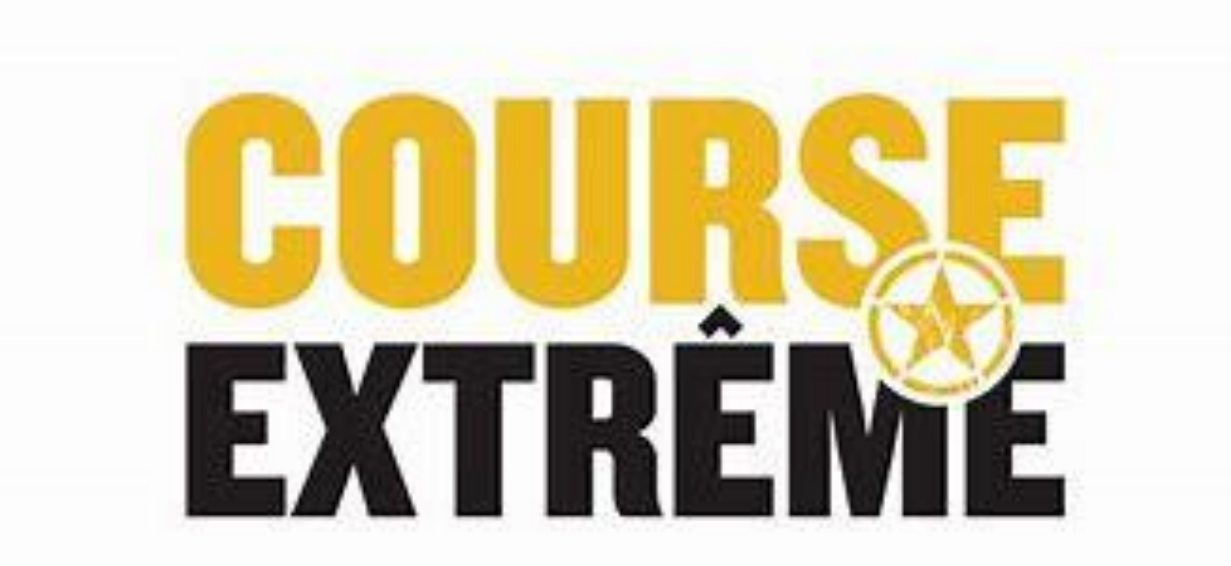

#### COMMENT RÉFÉRER QUELQU'UN ET OBTENIR DES RABAIS

• Allez sur Active.com et connectez-vous après avoir acheter votre billet. Voici ce que la page vous présentera, choisissez l'onglet en haut à droite avec votre nom et cliquez My Events. (Voir flèche orange)

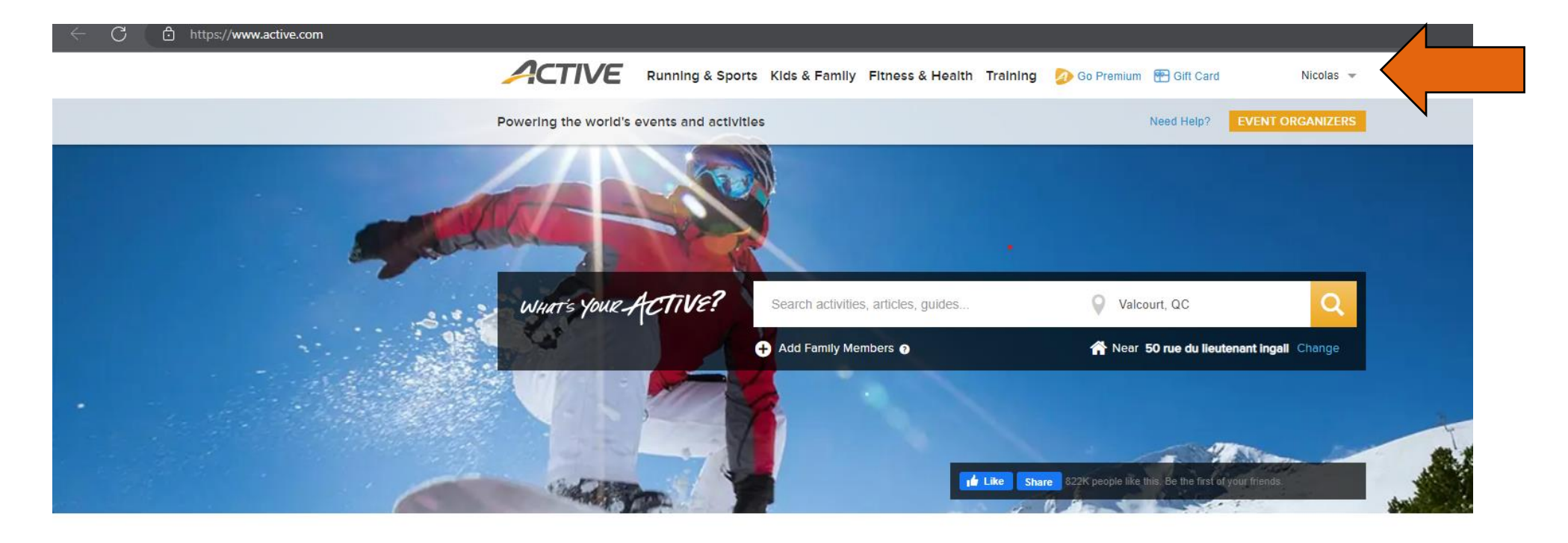

Find local events and things you love to do
Latest On ACTIVE
The 7 Best Peloton

### COMMENT RÉFÉRER QUELQU'UN ET OBTENIR DES RABAIS (P.2)

 Lorsque vous serez connectés, cliquez sur votre nom (en haut à droite) et cliquez sur My Events. (La page sera traduite en français lorsque vous aurez choisi l'onglet My Events.) Voici ce que la page vous présentera.

#### COURSE EXTRÊME MAY 13 2023

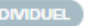

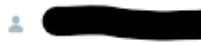

- 5KM OPEN OBSTACLE RACE / 60+ OBSTACLES 5KM OPEN WAVES (Adult) / Reg: 99.99\$
- () mai 13, 2023 mai 13, 2023
- 9 50 Rue du Lieutenant Ingall, Saint-Calixte, Quebec, JOK 1Z0

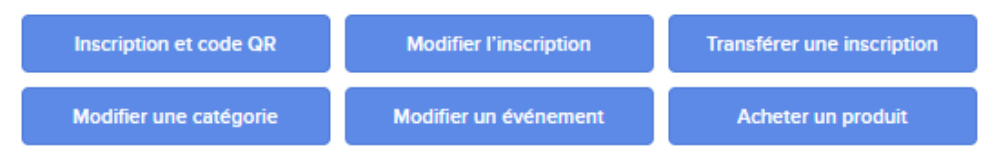

| RECOMMANDEZ VOS AMIS                                                                                                   |
|----------------------------------------------------------------------------------------------------|
|                                                                                                    |
| Share your referral link with your family and friends. You can get a CAD 15.00 rebate from 3 to 3 referrals, CAD 20.00 |
| rebate from 4 to 4 referrals, CAD 25.00 rebate from 5 to 5 referrals, CAD 30.00 rebate from 6 to 6 referrals, CAD      |
| 35.00 rebate from 7 to 7 referrals, CAD 40.00 rebate from 8 to 8 referrals, CAD 45.00 rebate from 9 to 9 referrals,    |
| CAD 50.00 rebate from 10 to 10 referrals, CAD 55.00 rebate from 11 to 11 referrals, CAD 60.00 rebate from 12 to 12     |
| referrals, CAD 65.00 rebate from 13 to 13 referrals, CAD 70.00 rebate from 14 to 14 referrals, CAD 75.00 rebate from   |
| 15 or more referrals. Referral rebates will be refunded on May 12, 2023.                                               |

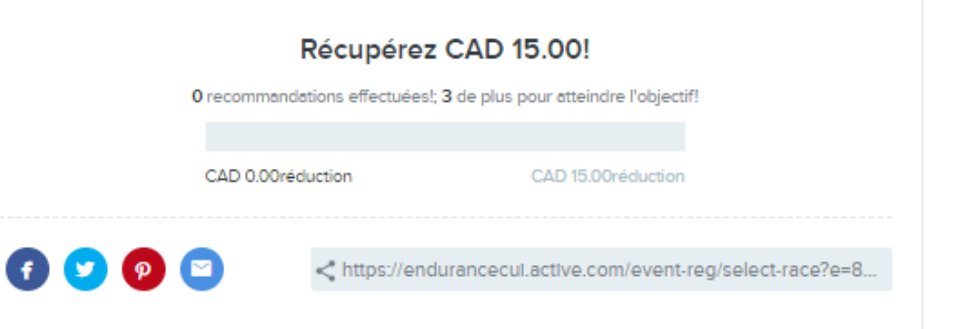

### COMMENT RÉFÉRER QUELQU'UN ET OBTENIR DES RABAIS (P.3)

- Appuyez maintenant sur l'icône de votre choix pour partager le lien (Facebook, Twitter, Pinterest ou Courriel) (Voir flèche orange)
- Vous pouvez aussi Copier et Coller le lien pour l'envoyer manuellement à la personne que vous désirez référer. (Voir flèche jaune)

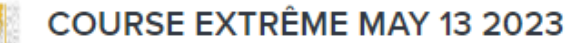

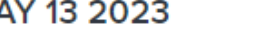

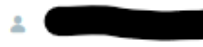

- 5KM OPEN OBSTACLE RACE / 60+ OBSTACLES 5KM OPEN WAVES (Adult) / Reg: 99.99\$
- 0 mai 13, 2023 - mai 13, 2023
- 0 50 Rue du Lieutenant Ingall, Saint-Calixte, Quebec, JOK 1Z0

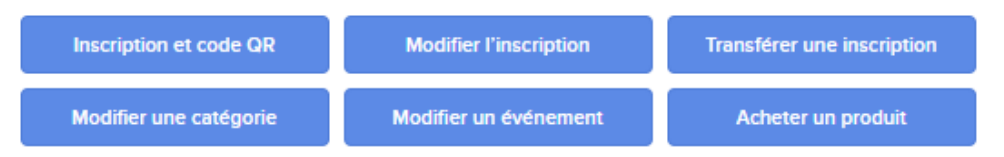

```
RECOMMANDEZ VOS AMIS
Share your referral link with your family and friends. You can get a CAD 15.00 rebate from 3 to 3 referrals, CAD 20.00
rebate from 4 to 4 referrals, CAD 25.00 rebate from 5 to 5 referrals, CAD 30.00 rebate from 6 to 6 referrals, CAD
35.00 rebate from 7 to 7 referrals. CAD 40.00 rebate from 8 to 8 referrals. CAD 45.00 rebate from 9 to 9 referrals.
CAD 50.00 rebate from 10 to 10 referrals, CAD 55.00 rebate from 11 to 11 referrals, CAD 60.00 rebate from 12 to 12
referrals, CAD 65.00 rebate from 13 to 13 referrals, CAD 70.00 rebate from 14 to 14 referrals, CAD 75.00 rebate from
15 or more referrals. Referral rebates will be refunded on May 12, 2023.
                                      Récupérez CAD 15.00!
                        O recommandations effectuées!; 3 de plus pour atteindre l'objectif!
                          CAD 0.00réduction
                                                                   CAD 15.00réduction
                                        https://endurancecul.active.com/event-reg/select-race?e=8..
```

### COMMENT RÉFÉRER QUELQU'UN ET OBTENIR DES RABAIS (P.4)

- Voici l'endroit qui vous permettra de voir le nombre de personnes que vous avez référées (Voir flèche orange).
- À noter qu'une personne doit absolument acheter leurs billets en utilisant le lien que vous avez partagé.
- Le nombre de personnes référées seront seulement visible lorsque le billet de la personnes référée sera acheté.

#### COURSE EXTRÊME MAY 13 2023

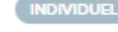

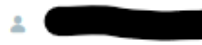

- 5KM OPEN OBSTACLE RACE / 60+ OBSTACLES 5KM OPEN WAVES (Adult) / Reg: 99.99\$
- () mai 13, 2023 mai 13, 2023
- 9 50 Rue du Lieutenant Ingall, Saint-Calixte, Quebec, JOK 1Z0

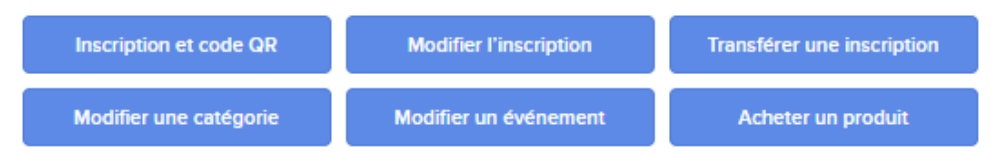

RECOMMANDEZ VOS AMIS

Share your referral link with your family and friends. You can get a CAD 15.00 rebate from 3 to 3 referrals, CAD 20.00 rebate from 4 to 4 referrals, CAD 25.00 rebate from 5 to 5 referrals, CAD 30.00 rebate from 6 to 6 referrals, CAD 35.00 rebate from 7 to 7 referrals, CAD 40.00 rebate from 8 to 8 referrals, CAD 45.00 rebate from 9 to 9 referrals, CAD 50.00 rebate from 10 to 10 referrals, CAD 55.00 rebate from 11 to 11 referrals, CAD 60.00 rebate from 12 to 12 referrals, CAD 65.00 rebate from 13 to 13 referrals, CAD 70.00 rebate from 14 to 14 referrals, CAD 75.00 rebate from 15 or more referrals.

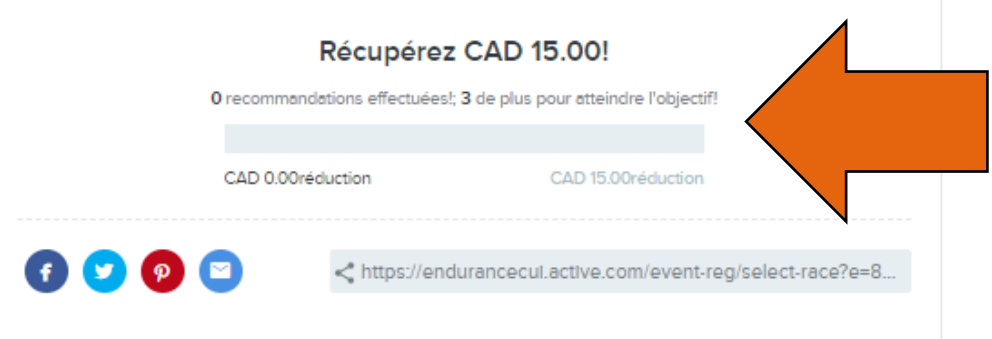

## COMMENT RÉFÉRER QUELQU'UN ET OBTENIR DES RABAIS (P.5)

- Il est aussi possible d'effectuer du référencement en appuyant sur le bouton « Lien de Recommandation » sur votre billet électronique que vous allez recevoir par courriel après avoir acheter votre billet (Voir photo)
- À noter qu'une personne doit absolument acheter leurs billets en utilisant le lien que vous avez partagé.

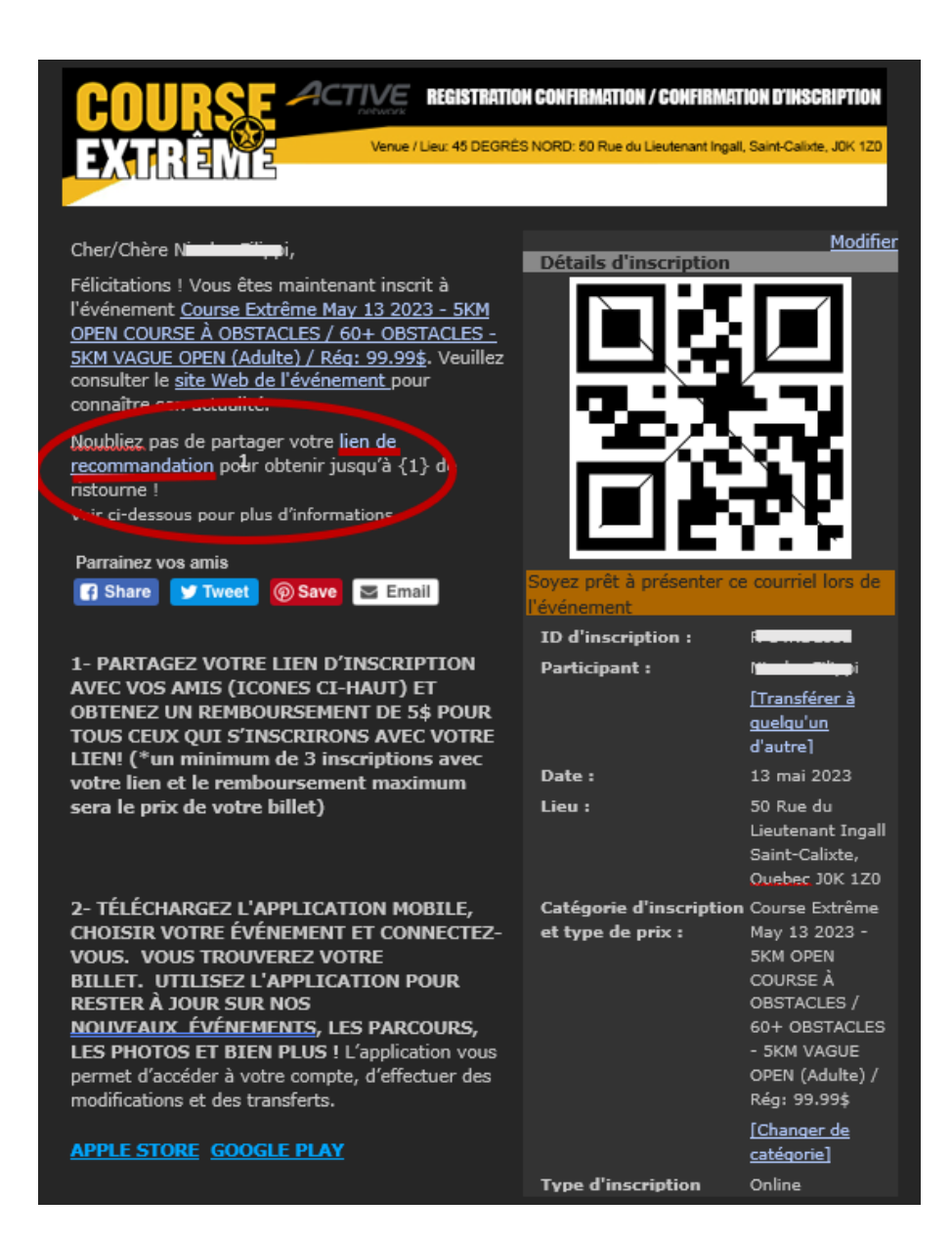